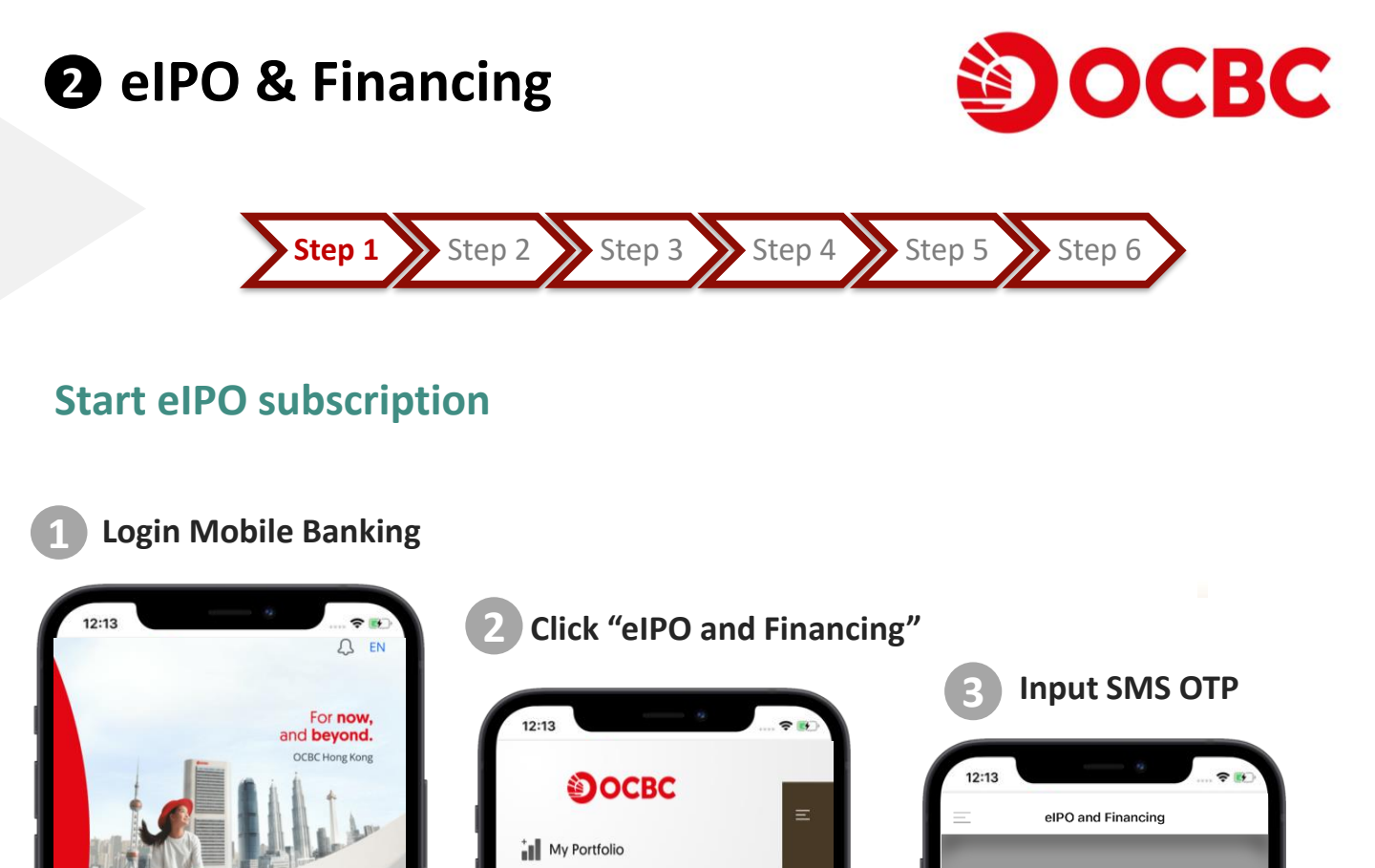

() Transfer & Pay

🚯 Fund In

**Mag Remittance** 

🖆 Cheque

Co Time Deposit

Securities

Unit Trust

11§ Securities Margin

elPO and Financing

Ð

Apply

.

News & Promo

Scheduled maintenance: To impro

÷.

Premier Banking

ī

Apply eBanking

Log in to OCBC Hong Kong

ଡୁ

Market Info

\*\*

More

ve our service quality, we

 $\times$ 

Please verify your mobile number by entering the verification code sent to

+852 6297\*\*\*\*

BddZ

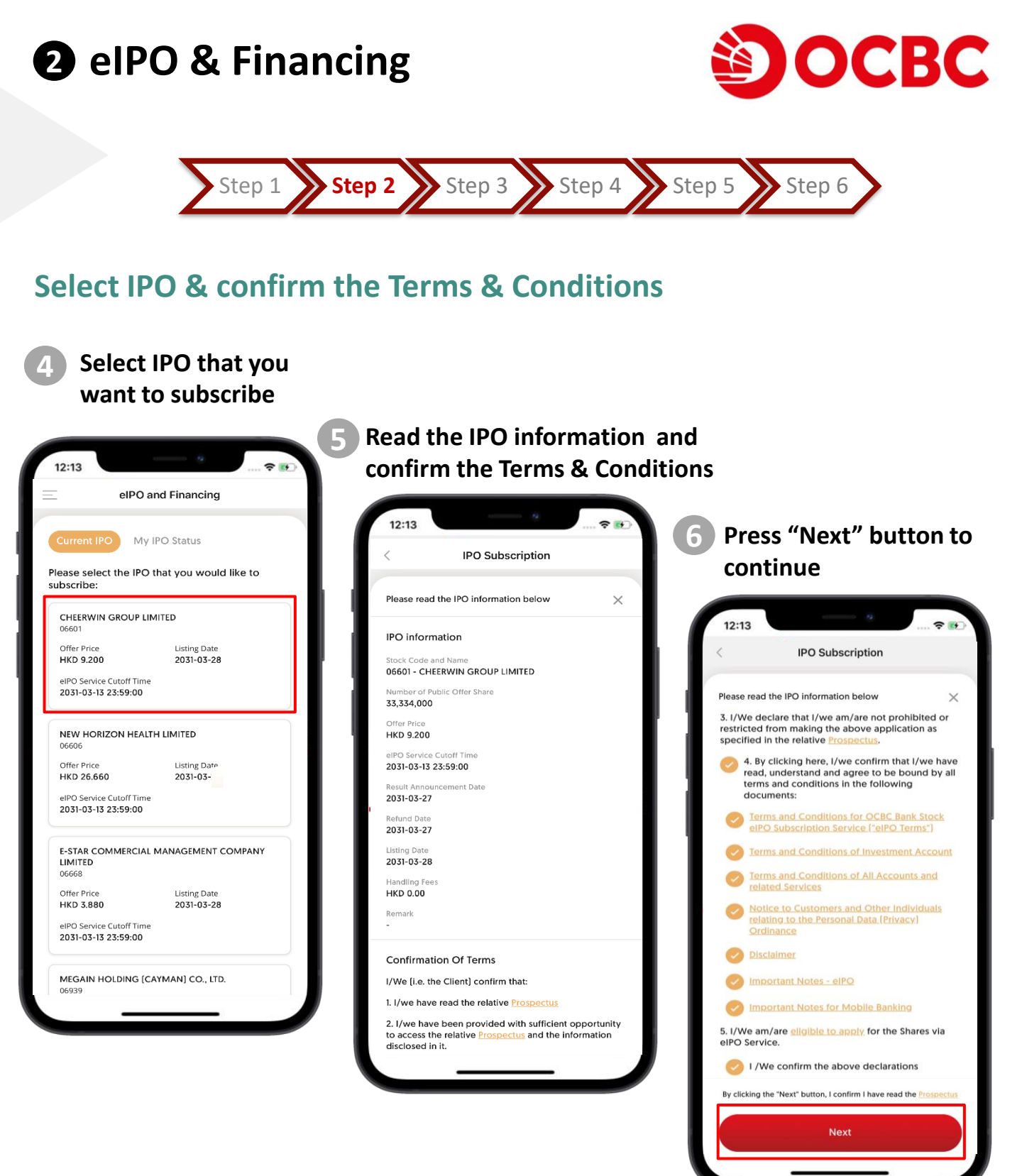

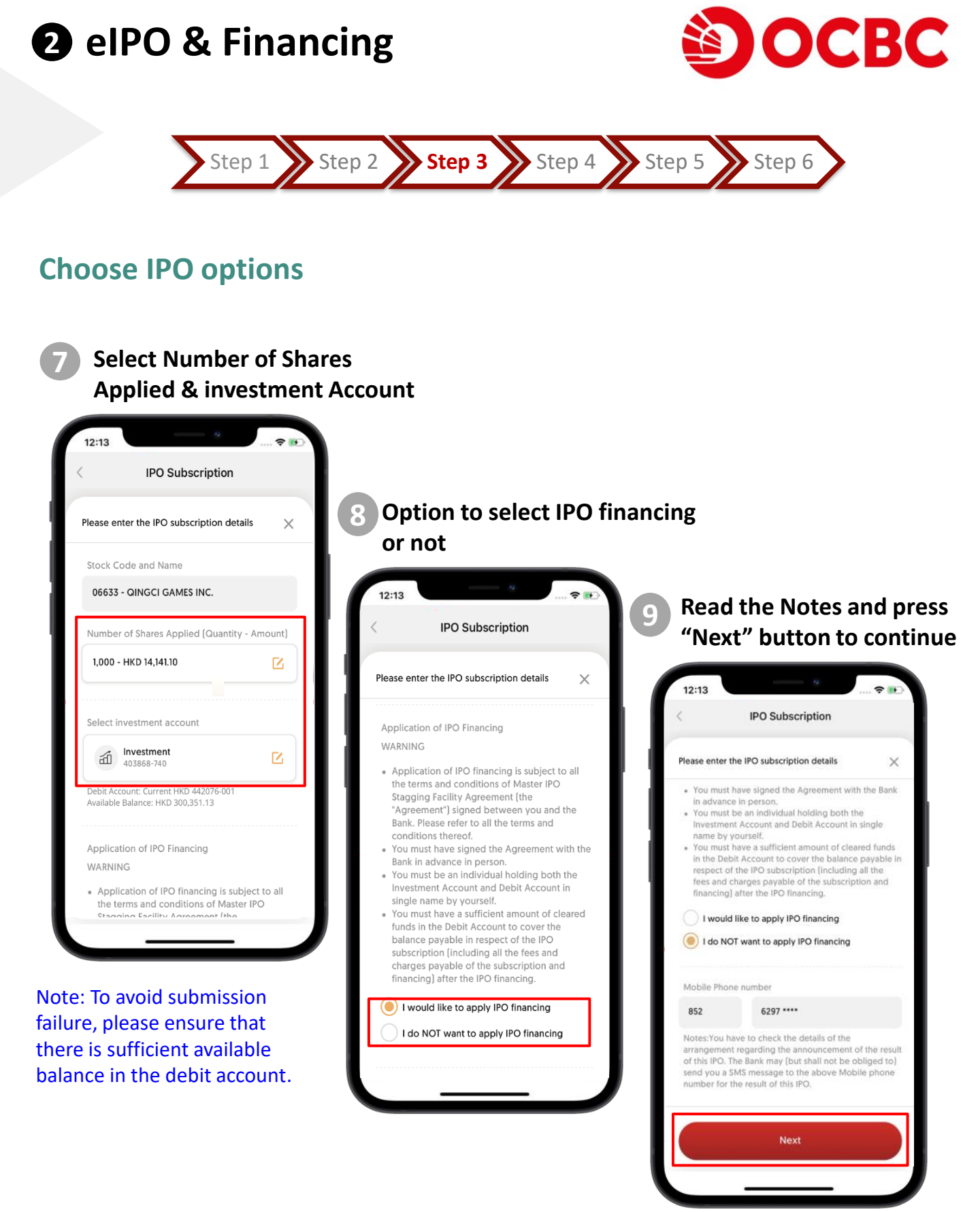

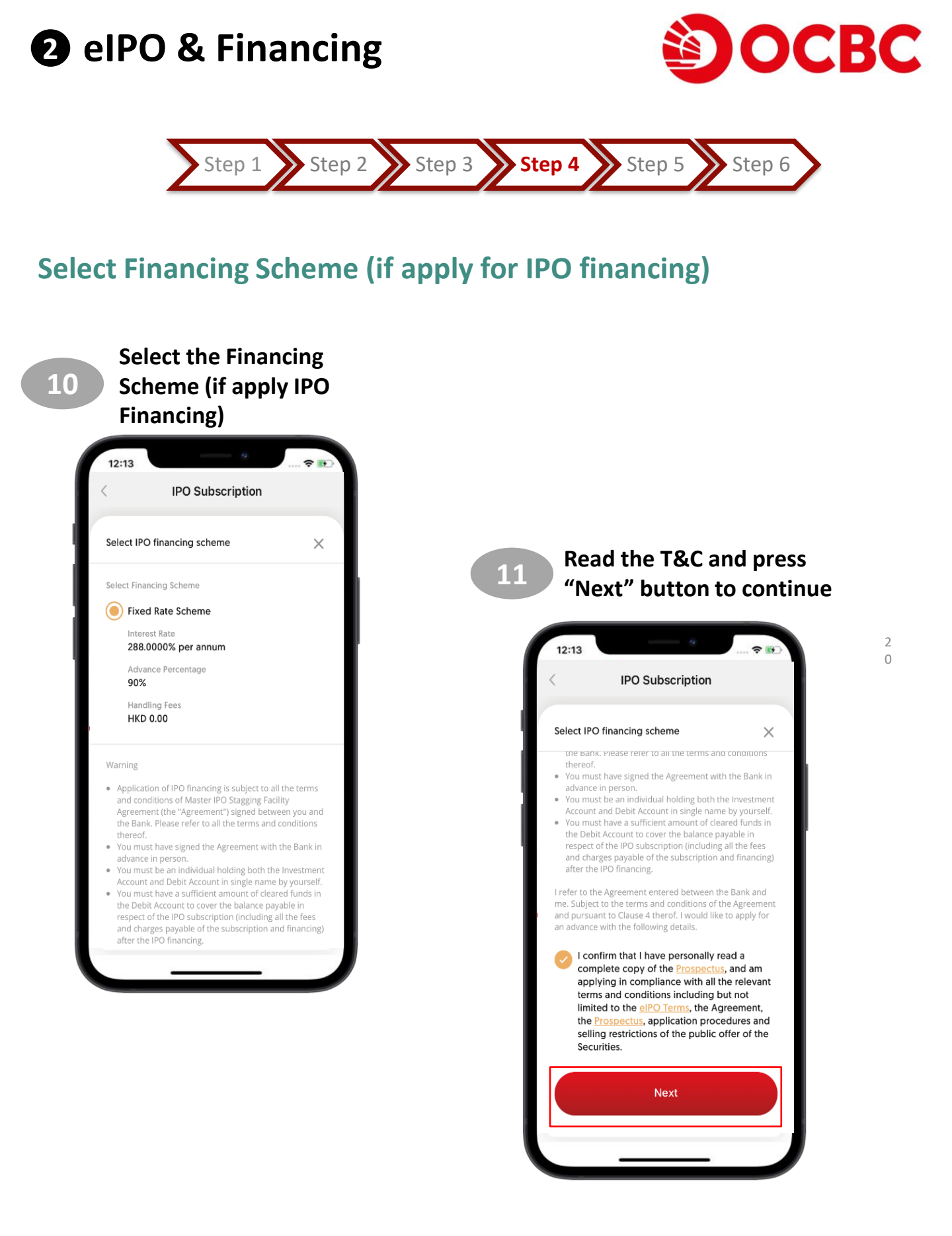

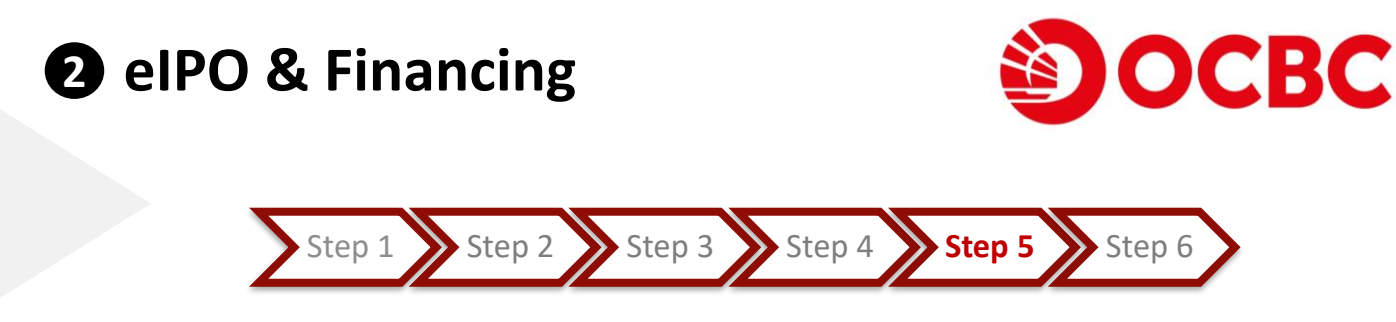

## **Confirm IPO subscription**

12

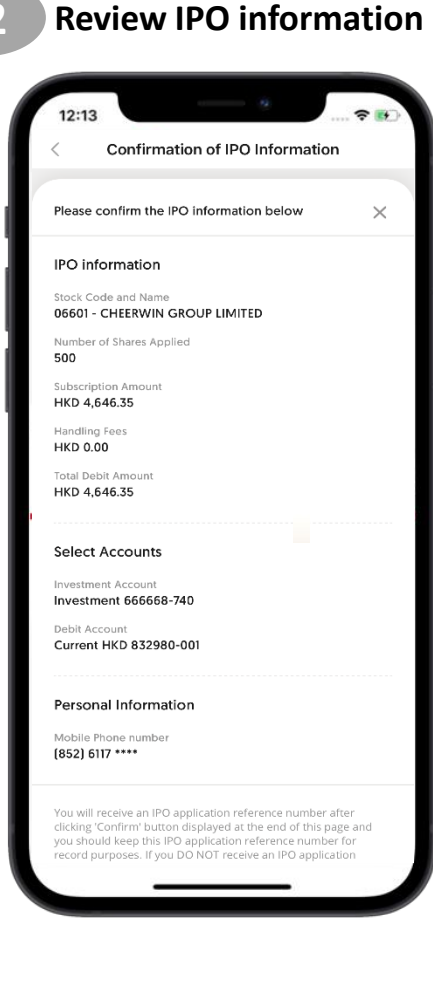

13 Confirm the IPO subscription

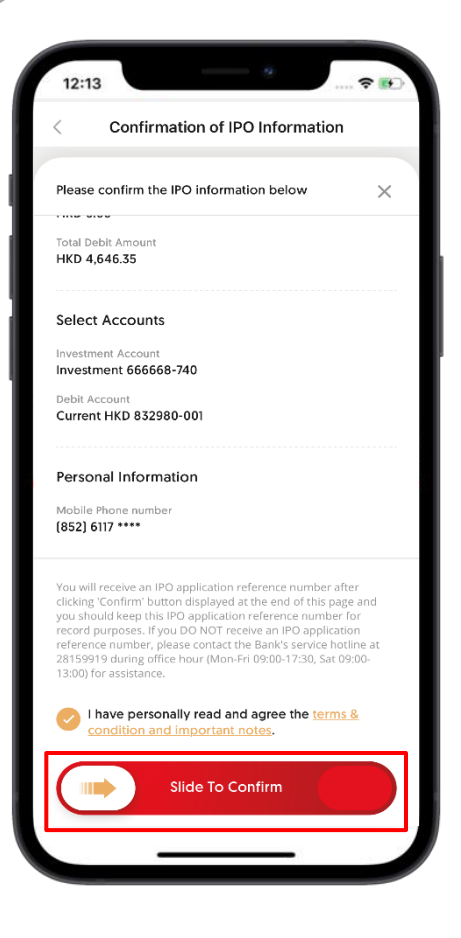

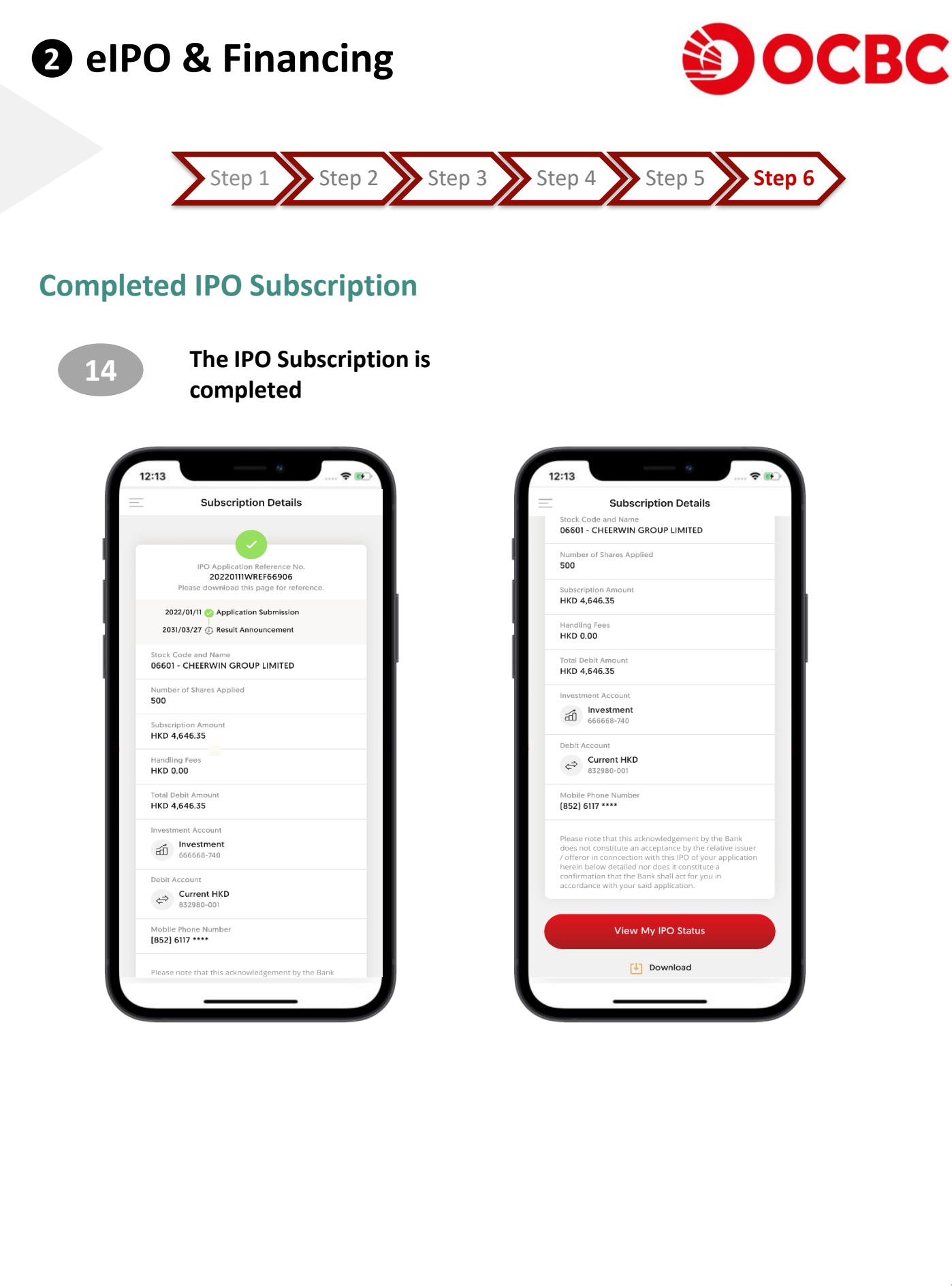

## elPO & Financing

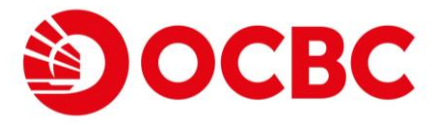

## View My IPO status

Click "My IPO Status" to view the IPO that you have subscribed

| elPO                                | and Financing                                  |
|-------------------------------------|------------------------------------------------|
|                                     |                                                |
| Current IPO                         | r IPO Status                                   |
| Investment<br>666668740             |                                                |
| Pending for Dealing                 | to Commence                                    |
| CHEERWIN GROUP L<br>06601           | IMITED                                         |
| Result Announcement [<br>2031-03-27 | Date Listing Date 2031-03-28                   |
| Offer Price<br>HKD 9.200            | Number of Shares Applied <b>500</b>            |
| Subscription Amount<br>HKD 4,646.35 | Applied with Financing<br>Service<br><b>No</b> |
| Application submittee               | ed on 2022/01/11                               |
| NEW HORIZON HEAL                    | TH LIMITED                                     |
| Result Announcement D<br>2031-03-27 | Date Listing Date 2031-03-28                   |
| Offer Price<br>HKD 26.660           | Number of Shares Applied 500                   |
| Subscription Amount                 | Applied with Financing<br>Service              |